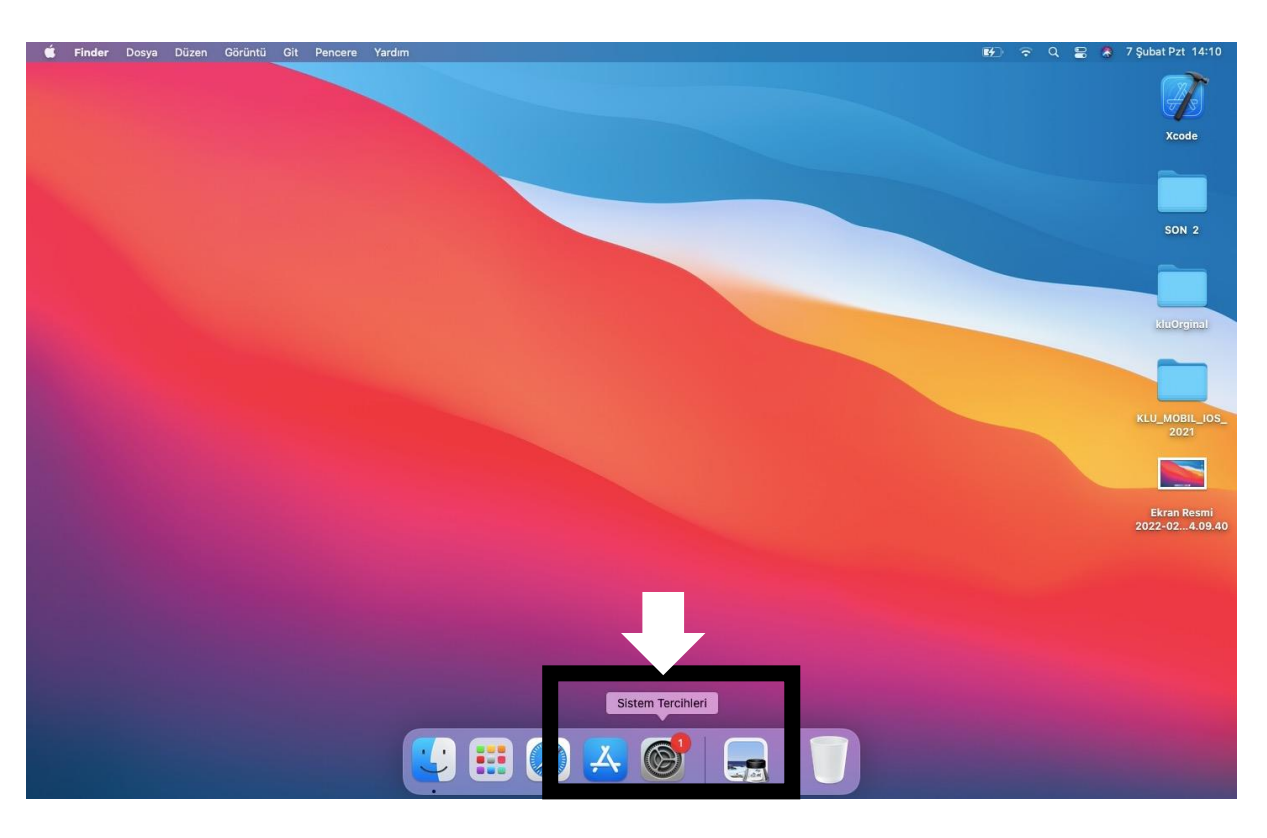

**1.ADIM:** Ana ekrandan (veya Launchpad ekranından) <u>Sistem Tercihleri</u> seçilir.

2.ADIM: <u>Sistem Tercihleri</u> ardından <u>Profiller</u> seçilir.

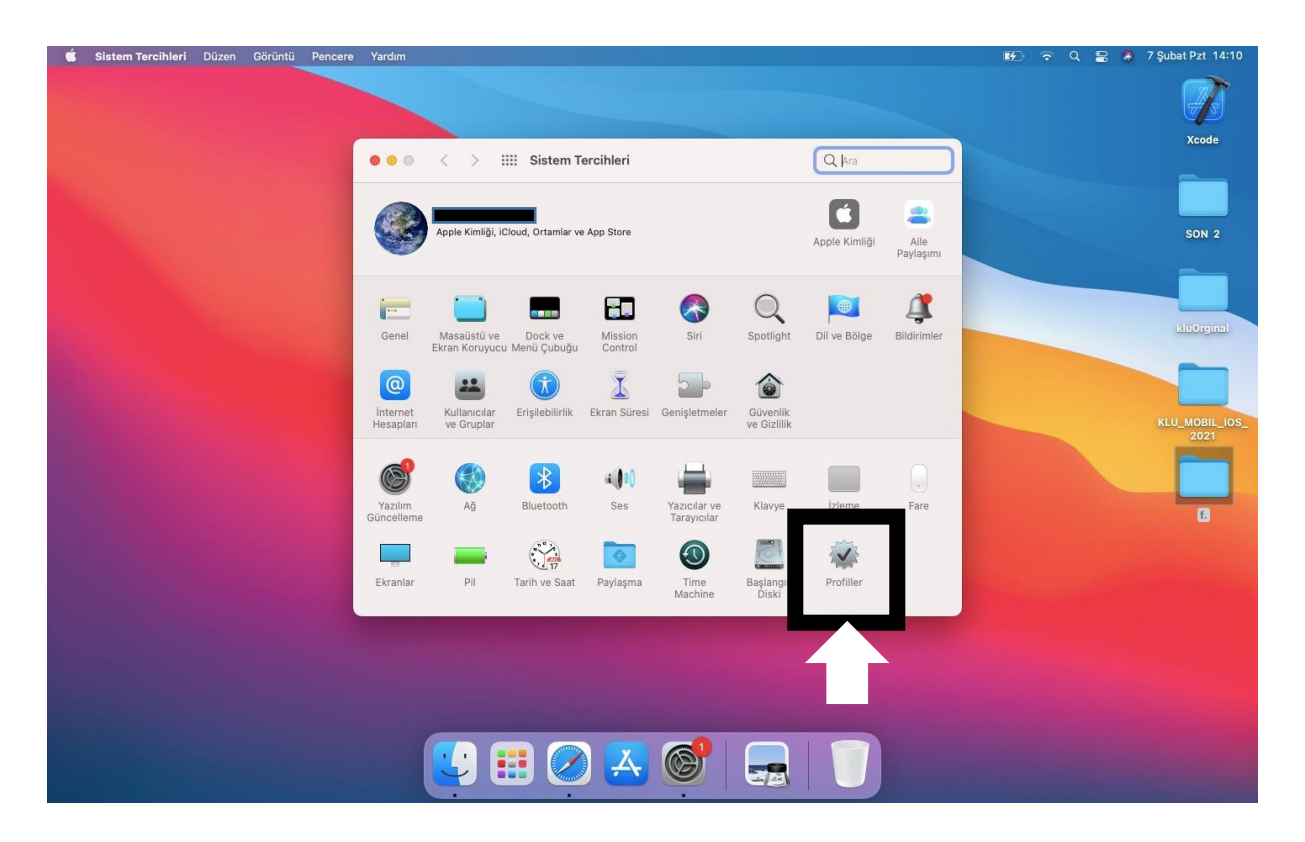

**3.ADIM:** Önceden oluşturulmuş KLU\_PERSONEL (veya KLU\_OGRENCİ) profili varsa seçilir. Ardından sil seçeneği seçilir.

**Not:** Eğer böyle bir profil yoksa 5. adımdan itibaren rehber takip edilir.

| É | Finder | Dosya | Düzen | Görüntü |   | Pencere | Yardım                 |                                                                                                    |       | <b>B</b> 20 | 8 🔕 🗄 | 7 Şubat Pzt 14:11      |
|---|--------|-------|-------|---------|---|---------|------------------------|----------------------------------------------------------------------------------------------------|-------|-------------|-------|------------------------|
|   |        |       |       |         |   |         |                        |                                                                                                    |       |             |       | 7                      |
|   |        |       |       |         |   | 0       | 00 < >                 | IIII Profiller                                                                                                    | Q Ara |             |       | Acode                  |
|   |        |       |       |         |   |         | unaraci                | KLU PERSONEL                                                                                                    | 1     |             |       |                        |
|   |        |       |       |         | 1 |         | KLU_PERSONEL<br>2 ayar | İmzalanmamış                                                                                                    |       |             |       | SON 2                  |
|   |        |       |       |         | 7 |         |                        | Yüklenme 30 Kas 2021 09:06                                                                                                    |       |             |       |                        |
|   |        |       |       |         |   |         |                        | Ayarlar <b>Sertifika</b><br>KLU Server Certificate<br><b>Wi-Fi Ağı</b><br>KLU_PERSONEL                                                          |       | -           |       | kluOrginal             |
|   |        |       |       |         |   |         |                        | AYRINTILAR                                                                                                    |       |             |       |                        |
|   |        |       |       |         |   |         |                        | Sertifika                                                                                                    |       |             |       |                        |
|   |        |       |       |         |   |         |                        | Açıklama KLU Server Certificate<br>Sertifika KLU Server Certificate<br>Bitiş Tarihi 5 Kas 2028 17:23<br>Sertifika Veren KLU Certificate Authori | ity   |             |       | KLU_MOBIL_IOS_<br>2021 |
|   |        |       |       |         |   |         | -                      | Aciklama Wi-Fi                                                                                                    |       |             |       |                        |
|   |        |       |       |         |   |         |                        |                                                                                                    | ?     |             |       |                        |
|   |        |       |       |         |   | -       | 2                      |                                                                                                    |       |             |       |                        |
|   |        |       |       |         |   |         |                        |                                                                                                    |       |             |       |                        |
|   |        |       |       |         |   |         |                        |                                                                                                    |       |             |       |                        |
|   |        |       |       |         |   |         |                        |                                                                                                    |       |             |       |                        |
|   |        |       |       |         |   |         |                        |                                                                                                    |       |             |       |                        |
|   |        |       |       |         |   |         |                        |                                                                                                    |       |             |       |                        |

## 4.ADIM: <u>Sil</u> seçilir.

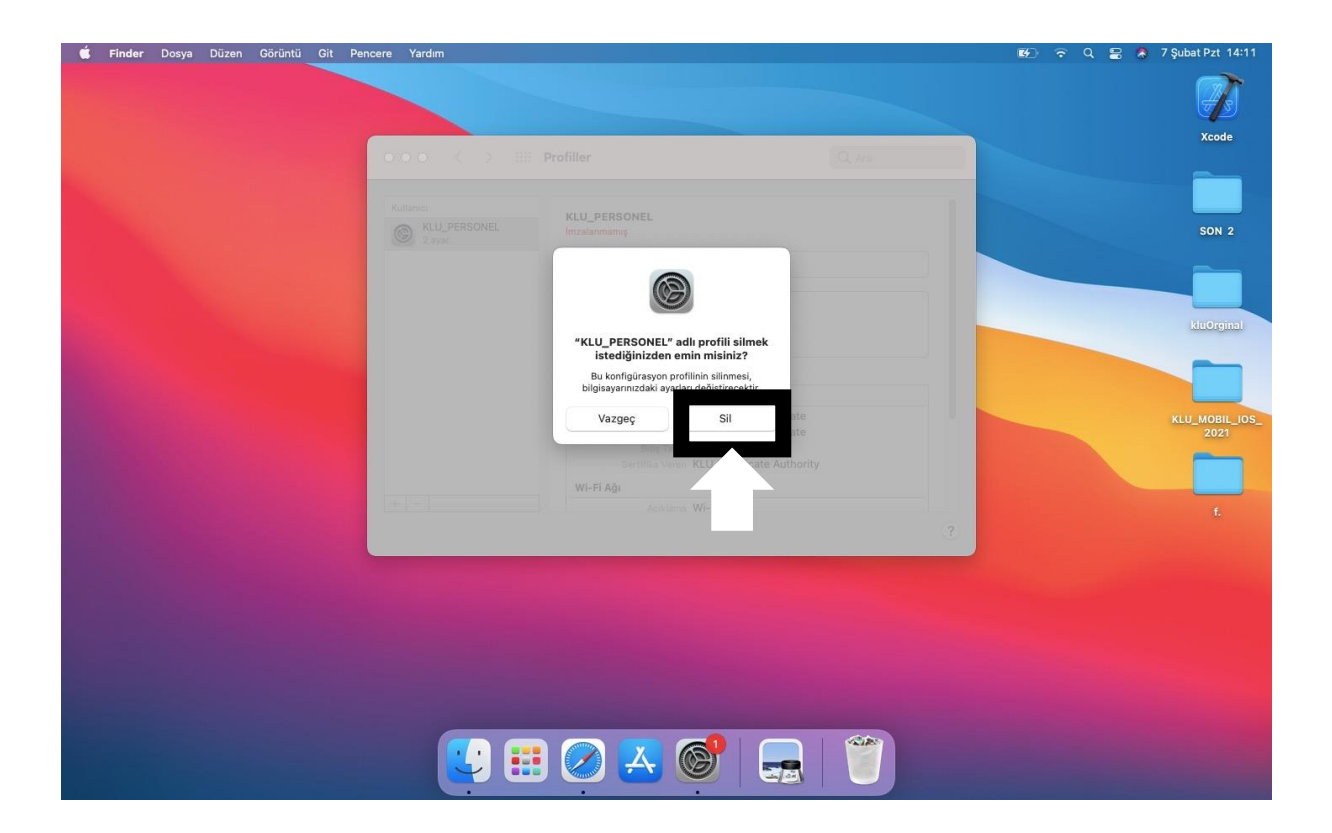

🗯 Finder Dosya Düzen Görüntü Git Pencere Yardım B) Wi-Fi Güvenli Olmavan Ağ Tercih Edilen Ağ RLU\_MISAFIR Ağ Tercihleri... 날 🏭 ⊘ 🛃 🎯 🗌 

**5.ADIM:** Menü çubuğundan <u>Wi-fi</u> seçilir. Açık konuma getirilip <u>KLU\_MİSAFİR</u> seçilir.

Not: Eğer menü çubuğunda Wi-fi seçeneği yok ise Sistem Tercihleri → Ağ →Wi-fi seçilir.

6.ADIM: <u>Safari</u> ile Kırklareli Üniversitesi Bilgi İşlem Daire Başkanlığı sitesi açılır (https://bidb.klu.edu.tr/). Sol menüden Kablosuz Ağ Bağlantı Rehberi (KLUWIFI) seçilir.

| 1000                                      |                                                                                                    |                                                     |  |  |
|-------------------------------------------|----------------------------------------------------------------------------------------------------|-----------------------------------------------------|--|--|
| T.C. KIRKLARELİÜN                         | NVERSITESI                                                                                                    |                                                     |  |  |
| Bilgi İşlem D                             | aire Başkanlığı                                                                                               |                                                     |  |  |
|                                           |                                                                                                    |                                                     |  |  |
| A GENEL BILGILER ▼ DOKŪMANTASYON          | <ul> <li>MEVZUAT İÇ KONTROL STANDARTLARI PROJE VE SISTEMLERIMIZ</li> <li>E-POSTA</li> <li>BELGELEI</li> </ul> | R ▼ SSS ILETIŞIM                                    |  |  |
| Site içi arama (En az 2 harf) Ara         | DUYURULAR                                                                                                    | Destek Talep Sistemi                                |  |  |
| ÖNEMLI BAĞLANTILAR                        | Kas ÜNİVERSİTEMİZDEKİ GENEL İNTERNET ERİŞİM PROBLEMİ HAKKINDA                                                 | Bilgi Yönetim Sistemi (BYS)                         |  |  |
| E-posta İşlemleri                         | Sayın Üniversite personelimizin ve öğrencilerimizin dikkatine; 22.11.2021 tarihinde saat<br>14.00'te          | E-posta İşlemleri Sistemi (KLUPOSTA)                |  |  |
| E-imza Sürecleri 🗸                        | Eki "YENİ E-İMZA TALEBİ" VE "E-İMZA SERTİFİKA YENİLEME TALEBİ" İLE İLGİLİ                                     | Antivirüs Programı (Trend Micro)                    |  |  |
| Kablosuz Ağ Bağlantı Rehberi (KLUWIFI)    | 22 BILGILENDIRME<br>© 291 Okunma                                                                              | YÖNERGE VE POLITIKALAR                              |  |  |
| EDTO TATOINI NITAYOZO                     | Bilgi İşlem Daire Başkanlığımızın "https://bidb.klu.edu.tr/" sitesinde bulunan "Yeni E-İmza                   | Bilgisavar Ağ ve Bilisim Kavnakları                 |  |  |
| Kütüphane Veritabanlarına Uzaktan Erişim  | Eki ÜNİVERSİTEMİZİN İNTERNET ERİŞİM HIZI ARTTIRILMIŞTIR  © 974 Okunma                                         | Kullanım Yönergesi                                  |  |  |
| Mobil EBYS ve Mobil İmza Kullanımı        | Artan İnternet bant genişliği ihtiyacının daha hızlı ve sağlıklı karşılanabilmesi                             | Kırklareli Üniversitesi Şifre Yönetim<br>Politikası |  |  |
| Ağ Yazıcısı ve Tarayıcısı Kurulum Rehberi | Eyi UNIVERSITEMIZ MOBIL UYGULAMALARI GUNCELLENMIŞTIR 21                                                       | ULAKNET Kullanım Politikası                         |  |  |
| Sıkça Sorulan Sorular (SSS)               | Üniversitemiz öğrencileri mobil uygulama sayesinde haberler, duyurular, etkinlikler, genel<br>bilgiler,       | 5651 Sayılı Kanun                                   |  |  |
| Microsoft Lisansları                      | Eyi SİSTEM ALTYAPISINDA YAPILAN ÇALIŞMA HAKKINDA                                                              |                                                     |  |  |
| KLU Mobil Uygulamaları                    | 08 Kurum personellerimizin dikkatine; 08/09/2021 ila 17/09/2021 tarihleri arasında Bilgi İşlem<br>Daire       |                                                     |  |  |
|                                           |                                                                                                    |                                                     |  |  |

## 7.ADIM: MacOS işletim sistemi kullanan aygıtlar için bağlantı rehberi seçilir.

| Safari Dosya Düzen Görüntü Geçmiş Yerİşaretleri Pencere Yardım                                                                                   |                                                                                                    | 🗩 रू ५                                                 | 🚍 🧔 8 Şubat Sal 11:24 |  |  |  |  |  |  |
|----------------------------------------------------------------------------------------------------|----------------------------------------------------------------------------------------------------|--------------------------------------------------------|-----------------------|--|--|--|--|--|--|
| ••• • • • •                                                                                                    | 🗎 bidb.klu.edu.tr                                                                                                    | C                                                      | ⊕ ⊕ + ⊡               |  |  |  |  |  |  |
| Bilgi İşlem Daire Başkanlığ                                                                                                    | jı                                                                                                    |                                                        |                       |  |  |  |  |  |  |
| 🔒 GENEL BILGILER 🔻 DOKÜMANTASYON 👻 MEVZUAT İÇ KONTROL STAL                                                                                       | NDARTLARI PROJE VE SISTEMLERIMIZ 👻 E-PC                                                                                                    | DSTA ▼ BELGELER ▼ SSS İLETIŞIM                         | ٩                     |  |  |  |  |  |  |
| Anaseyfa / Sayfalar / Kablosuz Ağ Bağlantı Reinberi (KLUWIFI)                                                                                    |                                                                                                    | ÖNEMLI BAĞLANTILAR                                     |                       |  |  |  |  |  |  |
| Kablosuz Ağ Bağlantı Rehberi (KLUWIFI)                                                                                                    | Kablosuz Ağ Bağlantı Rehberi (KLUWIFI)                                                                                                    |                                                        |                       |  |  |  |  |  |  |
| ₩ 28/08/2014 10:40:55 - € 08/02/2022 10:40:55 - @ M6755 Okuma                                                                                    |                                                                                                    |                                                        |                       |  |  |  |  |  |  |
| Kırklareli Üniversitesi kablosuz ağlarına akıllı telefonlardan, kisisel b                                                                        | ilo rlardan va da tablet                                                                                                    | Kablosuz Ağ Bağlantı Rehberi (KLUWIFI)                 |                       |  |  |  |  |  |  |
| bilgisayarlardan bağlanmak için aşağıda belirtilen adımları takin etn                                                                            | nepiz gerekmektedir                                                                                                    | EBYS Yardım Kılavuzu                                   |                       |  |  |  |  |  |  |
| Tablet ve Telefonlar için Bağlantı Mac                                                                                                    | acOS X için Bağlantı<br>Rehberi                                                                                                    | Kütüphane Veritabanlarına Uzaktan Erişim               |                       |  |  |  |  |  |  |
|                                                                                                    |                                                                                                    | Mobil EBYS ve Mobil İmza Kullanımı                     |                       |  |  |  |  |  |  |
| Android işletim sistemi kullanan aygıtlar                                                                                                    | için bağlantı rehberi.                                                                                                    | Ağ Yazıcısı ve Tarayıcısı Kurulum Rehberi              |                       |  |  |  |  |  |  |
|                                                                                                    | istemi kullanan aygıtlar için bağlantı rehberi.<br>Itek verilmemektedir.<br>ril Üniversitesi e-posta hesabınız olması gerekmektedir. E-posta | Sıkça Sorulan Sorular (SSS)                            |                       |  |  |  |  |  |  |
| Windows 8.1 işletim sistemi kullanan ayg<br>Windows 8                                                                                            |                                                                                                    | Microsoft Lisansları                                   |                       |  |  |  |  |  |  |
| Not: Windows 7 ve 8 işletim sistemleri için destek verilmemekter<br>Kablosuz ağ hizmetimizden faydalanabilmek için Kırklareli Üniversitesi e-pos |                                                                                                    | KLU Mobil Uygulamaları                                 |                       |  |  |  |  |  |  |
| hesabiniz yoksa ya da şifresini hatırlamiyorsaniz, e-posta hesaplarına yönelle<br>incelemek için tıklayınız.                                     | işlemlerin nasıl gerçekleştirildiğini                                                                                                    | кукк                                                   |                       |  |  |  |  |  |  |
| KLU WII kluwii                                                                                                    | KLU With kluwith                                                                                                    |                                                        |                       |  |  |  |  |  |  |
| (f) (S+)                                                                                                    |                                                                                                    | Bilgisayar, Ağ ve Bilişim Kaynakları Kullanım Yönerges | d .                   |  |  |  |  |  |  |
|                                                                                                    |                                                                                                    | Kırklareli Üniversitesi Şifre Yönetim Politikası       |                       |  |  |  |  |  |  |
|                                                                                                    |                                                                                                    | ULAKNET Kullanım Politikası                            |                       |  |  |  |  |  |  |
|                                                                                                    |                                                                                                    |                                                        |                       |  |  |  |  |  |  |

**8.ADIM:** Personel KLU\_PERSONEL.mobileconfig dosyasını seçmelidir.

Öğrenci KLU\_OGRENCİ.mobileconfig dosyasını seçmelidir.

| fari Dosya Düzen Görüntü Geçmiş Yerlşaretleri Pencere Yardım                                                                                                    | <b>5</b>                                  | ବି ଏ 🗄 🖏   | 7 Şubat Pzt     |  |
|----------------------------------------------------------------------------------------------------|-------------------------------------------|------------|-----------------|--|
| • • • < > • • • • • • • • • • • • • • •                                                                                                    | C                                         | ♠ + ♠      |                 |  |
| 🕷 Teknolojinin öncüsü                                                                                                    |                                           | ₩ <i>≫</i> |                 |  |
| T.C. KIRKLARELİ ÜNİVERSİTESİ<br>Bilgi İşlem Daire Başkanlığı                                                                                                    |                                           |            | SON             |  |
| 🚖 GENEL BILGILER 👻 DOKÜMANTASYON 👻 MEVZUAT İÇ KONTROL STANDARTLARI PROJE VE SISTEMLERIMIZ 👻 E-POS                                                                                                    | STA - BELGELER - SSS İLETIŞIM             | ۹          |                 |  |
| Anasayla / Sayfalar / KLUWM Beğlanti Rehberi - OS X ve IOS                                                                                                    | ÖNEMLI BAĞLANTILAR                        |            |                 |  |
| KLUWifi Bağlantı Rehberi                                                                                                    | E-posta İşlemleri                         |            | kluOrgi         |  |
| M 29/07/014 152031 - ✓ 15/12/021 152031 - ∞ 66/610 Okumna                                                                                                    | E-imza Süreçleri                          | +          |                 |  |
| Dikkat: Aşağıdaki işlemleri yaparken internet tarayıcısı olarak cihazınızdaki Safari uygulamasını kullanınız.                                                                                                    | Kablosuz Ağ Bağlantı Rehberi (KLUWIFI)    |            |                 |  |
| Personel kablosuz ağ kurulumu için kullanılan aygıttan aşağıda linke tıklayınız. Tıkladıktan sonra aygıtınıza bir uygulama                                                                                              | EBYS Yardım Kılavuzu                      |            | KLU_MOBI<br>202 |  |
| yüklenecektir. Uygulamanın yüklenmesi bittikten sonra uygulamayı çalıştırıp kullanıcı bilgilerinizi<br>(kullaniciadiniz@klu.edu.tr şeklindeki e-posta adresinizi ve şifrenizi) karşınıza çıkacak ekranda girerek işlemi | Kütüphane Veritabanlarına Uzaktan Erişim  | rișim      |                 |  |
| tamamlayabilirsiniz.<br>www.klu.edu.tr/wifirehber/KLU_PERSONEL.mobileconfig                                                                                                    | Mobil EBYS ve Mobil İmza Kullanımı        |            |                 |  |
| Öğrenci ağına bağlanmak için ise aşağıdaki linke tiklayabilir ve kullanıcı bilgilerinizi (öğrenci numaranızı ve üniversitemiz                                                                                           | Ağ Yazıcısı ve Tarayıcısı Kurulum Rehberi |            |                 |  |
| KLUPOSTA sisteminden aldığınız e-postanızın şifresini) karşınıza çıkacak ekranda girerek işlemi tamamlayabilirsiniz.<br>www.klu.edu.tr/wifirehber/KLU_OGRENCI.mobileconfig                                              | Sıkça Sorulan Sorular (SSS)               |            |                 |  |
| Bağlantı Rehberi için tıklayınız                                                                                                    | Microsoft Lisansları                      |            |                 |  |
| KLUWifl Beğlanti Rehberi OS X IOS                                                                                                    | KLU Mobil Uygulamaları                    |            |                 |  |
| € <b>● ●</b>                                                                                                    | кукк                                      |            |                 |  |
| ios ve macos bağlantı rehberi                                                                                                    | YÖNERGE VE POLITIKALAR                    |            |                 |  |
|                                                                                                    |                                           | SV2        |                 |  |

**9.ADIM:** Profil indirildikten sonra çıkan uyarı ekranı kapatılır.

| ıfari Dosya Düzen Görüntü                                                  | Geçmiş Yer İşaretleri Pencere                                                          | Yardım                                                                                         |                                  |                                                 | 5 <b>6</b> 70 kup |  |  |
|----------------------------------------------------------------------------|----------------------------------------------------------------------------------------|------------------------------------------------------------------------------------------------|----------------------------------|-------------------------------------------------|-------------------|--|--|
| • • < >                                                                    | O                                                                                      | 🗎 bidb.klu.edu.tr                                                                              | C                                | PROFILLER                                       |                   |  |  |
|                                                                            |                                                                                        | Teknolojinin öncüsü                                                                            |                                  | Profili yüklemek istiyor<br>onu gözden geçirin. |                   |  |  |
| T.C. KIRKLA                                                                | RELİ ÜNİVERSİTESİ                                                                      |                                                                                                |                                  |                                                 |                   |  |  |
| 🛯 🚰 🖉 Bilgi İşle                                                           | em Daire Başkan                                                                        | lığı                                                                                           |                                  |                                                 |                   |  |  |
|                                                                            |                                                                                        |                                                                                                |                                  |                                                 | so                |  |  |
| 角 GENEL BILGILER 👻 DOKÜM                                                   | ANTASYON 👻 MEVZUAT İÇ KONTROL                                                          | STANDARTLARI PROJE VE SISTEMLERIMIZ 👻 E-PO                                                     | STA - BELGELER - SSS İLETIŞ      | IM Q                                            |                   |  |  |
| Anasayfa / Sayfalar / KLUWifi Bağlanti Rehb                                | eri - OS X ve İOS                                                                      |                                                                                                | ÖNEMLI BAĞLANTILAR               |                                                 |                   |  |  |
| KI UWifi Bağlantı Reh                                                      | heri                                                                                   |                                                                                                | E-posta İşlemleri                |                                                 | kine              |  |  |
| Reowin baglanti Ken                                                        |                                                                                        |                                                                                                | E-imza Süreçleri                 | +                                               |                   |  |  |
| ■ 29/08/2014 15:20:31 - ¥ 15/12/2021 15:20:31 - 4                          | 9 60410 Okunma                                                                         | Kablosuz Ağ Bağlantı Rehberi (                                                                 | KLUWIFI)                         |                                                 |                   |  |  |
| Personel kablosuz ağ kurulumu içir                                         | en internet tarayicisi olarak cinazinizo:<br>n kullanilan aygittan aşağıda linke tikla | aki <b>saran</b> uygulamasini kullaniniz.<br>ayiniz. Tikladiktan sonra aygitiniza bir uygulama | EBYS Yardım Kılavuzu             | KLU_MC<br>2                                     |                   |  |  |
| yüklenecektir. Uygulamanın yükleni<br>(kullaniciadiniz@klu.edu.tr seklinde | mesi bittikten sonra uygulamayı çalışı<br>ki e-posta adresinizi ve sifrenizi) karşı    | tirip kullanici bilgilerinizi<br>niza cikacak ekranda girerek islemi                           | Kütüphane Veritabanlarına Uza    |                                                 |                   |  |  |
| tamamlayabilirsiniz.                                                       | PERSONEL mobileconfig                                                                  |                                                                                                | Mobil EBYS ve Mobil İmza Kulla   |                                                 |                   |  |  |
| Öğrenci ağına bağlanmak icin ise a                                         | ısağıdaki linke tıklavabilir ve kullanıcı i                                            | hilailerinizi (öğrenci numaranızı ve üniversitemiz                                             | Ağ Yazıcısı ve Tarayıcısı Kurulu | m Rehberi                                       |                   |  |  |
| KLUPOSTA sisteminden aldığınız e                                           | -postanızın şifresini) karşınıza çıkacal                                               | k ekranda girerek işlemi tamamlayabilirsiniz.                                                  | Sıkça Sorulan Sorular (SSS)      |                                                 |                   |  |  |
| Bağlantı Rehberi için tıklayınız                                           |                                                                                        |                                                                                                | Microsoft Lisansları             |                                                 |                   |  |  |
| KLUWifi Bağlantı Rehberi OS X IOS                                          | 3                                                                                      |                                                                                                | KLU Mobil Uygulamaları           |                                                 |                   |  |  |
| (f) 98+                                                                    |                                                                                        |                                                                                                | кукк                             |                                                 |                   |  |  |
| ios ve macos bağlantı rehbe                                                | ri                                                                                     |                                                                                                | YÖNERGE VE POLITIKALAR           |                                                 |                   |  |  |
|                                                                            |                                                                                        | 1                                                                                              | Bilgisayar, Ağ ve Bilisim Kaynak | kları Kullanım Yönergesi                        |                   |  |  |
|                                                                            |                                                                                        | 🟥 🥥 📥 🎯 🗍                                                                                      |                                  |                                                 |                   |  |  |

**10.ADIM:** Profil indirildikten sonra <u>Sistem Tercihleri</u> menüsünden <u>Profiller</u> seçilip <u>KLU PERSONEL</u> (veya <u>KLU OGRENCİ</u>) seçilir. Ardından <u>Yükle</u> seçilir.

| 🗯 Finder Dosya Düzen Görüntü Git Pencere Yardım                                                                 |                                                                            | 🗭 🗢 Q 🚍 🕭 7 Şubat Pzt 14:15 |
|----------------------------------------------------------------------------------------------------|----------------------------------------------------------------------------|-----------------------------|
|                                                                                                    |                                                                            | xcde                        |
|                                                                                                    | Profiller Q. Ara                                                           |                             |
|                                                                                                    |                                                                            |                             |
| Indirild                                                                                                    | KLU PERSONEL                                                               |                             |
| KLU_PERSONEL     2 ayar                                                                                         | İmzalanmamış Yok Sa Yükle                                                  | SON 2                       |
|                                                                                                    | Aliniş 7 Şub 2022 14:15                                                    |                             |
| A CONTRACTOR OF A CONTRACTOR OF A CONTRACTOR OF A CONTRACTOR OF A CONTRACTOR OF A CONTRACTOR OF A CONTRACTOR OF | Ayarlar Sertifika                                                          |                             |
| A DECEMBER OF THE OWNER.                                                                                        | KLU Server Certificate<br>Wi-Fi Ağı<br>KLU_PERSONEL                        | kluOrginal                  |
|                                                                                                    | AYRINTILAR                                                                 |                             |
|                                                                                                    | Sertifika                                                                  |                             |
|                                                                                                    | Açıklama KLU Server Certificate<br>Sertifika KLU Server Certificate        | KLU_MOBIL_IOS_<br>2021      |
|                                                                                                    | Bitiş Tərihi 5 Kas 2028 17:23<br>Sertifika Veren KLU Certificate Authority |                             |
|                                                                                                    | Wi-Fi Ağı                                                                  |                             |
| + -                                                                                                    | Aciklama Wi-Fi                                                             | f.                          |
|                                                                                                    |                                                                            | ?                           |
|                                                                                                    |                                                                            |                             |
|                                                                                                    |                                                                            |                             |
|                                                                                                    |                                                                            |                             |
|                                                                                                    |                                                                            |                             |
|                                                                                                    |                                                                            |                             |
|                                                                                                    |                                                                            |                             |
|                                                                                                    |                                                                            |                             |
|                                                                                                    | I 🖉 🔼 🎯 🔜 🎁                                                                |                             |
|                                                                                                    |                                                                            |                             |

## 11.ADIM: <u>Sürdür</u> seçilir.

| Sistem Tercihleri Düzen Görüntü Pencere | Yardım                                                                                                    | 😥 🗢 Q 🖴 🕭 7 Şubat Pzt 14:15 |
|-----------------------------------------|----------------------------------------------------------------------------------------------------|-----------------------------|
|                                         |                                                                                                    | Xode                        |
|                                         | ○ ● ○ 〈 〉 IIII Profiller Q. Ara                                                                                                    |                             |
|                                         | ineres                                                                                                    |                             |
|                                         | KLU_PERSONEL     With the second second | SON 2                       |
|                                         | Bu profili yazan kişi bilinniyer. Yüklemeden<br>Ana olisylaradı olusibili ödür bu oluş olaş beşir<br>Sürdür                                                                                                    |                             |
|                                         | Vazgeç bority                                                                                                    | KLU_MOBIL_IOS_<br>2021      |
|                                         | + - Acatina Wi-Fi                                                                                                    | ę.                          |
|                                         |                                                                                                    |                             |
|                                         |                                                                                                    |                             |
|                                         |                                                                                                    |                             |
|                                         | 🙂 🌐 🧭 🗻 👘                                                                                                    |                             |

**12.ADIM:** <u>Kullanıcı Adı</u> bölümüne kurumsal mail adresinizi, <u>Parola</u> kısmına da mail adresinizin şifresi yazılır. Ardından <u>Yükle</u> seçilir.

| É | Sistem Tercihleri | Düzen | Görüntü | Pencere | Yardım       |                           |                                                                                           |            |       | <b>6</b> 20 | 8 🔕 | 7 Şubat Pzt 14:16      |
|---|-------------------|-------|---------|---------|--------------|---------------------------|-------------------------------------------------------------------------------------------|------------|-------|-------------|-----|------------------------|
|   |                   |       |         |         |              |                           |                                                                                           |            |       |             |     | 7                      |
|   |                   |       |         |         |              | - III Pro                 | ofiller                                                                                   |            | ک Ara |             |     | Xcode                  |
|   |                   |       |         |         |              |                           | KLU_PERSONEL                                                                              |            |       |             |     |                        |
|   |                   |       |         |         | 2 ayar<br>** | (LU_PERSON                | l <b>imzələnməniş</b><br>IEL" için ayarları girin:<br>' kurumsal ağı için ayarları girin: |            |       |             |     | SON 2                  |
|   |                   |       |         |         |              | Kullanıcı Adı:<br>Parola: | listeğe Bağlı<br>İsteğe Bağlı                                                             |            |       |             |     | kluOrginal             |
|   |                   |       |         |         |              |                           |                                                                                           |            | -     |             |     |                        |
|   |                   |       |         |         | C            | Vazgeç                    | Sertifica Verezi KLU Ce                                                                   | ceki Yükle |       |             |     | KLU_MOBIL_IOS_<br>2021 |
|   |                   |       |         |         |              |                           |                                                                                           |            |       | ?           |     | f.                     |
|   |                   |       |         |         |              |                           |                                                                                           |            |       |             |     |                        |
|   |                   |       |         |         |              |                           |                                                                                           |            |       |             |     |                        |
|   |                   |       |         |         |              |                           |                                                                                           |            |       |             |     |                        |
|   |                   |       |         |         |              |                           | 🧭 🗻 🎯                                                                                     |            |       |             |     |                        |

**13.ADIM:** Menü çubuğundan <u>Wi-fi</u> seçilir. <u>KLU\_PERSONEL(veya KLU\_OGRENCi)</u> seçilir. <u>Not:</u> Eğer menü çubuğunda <u>Wi-fi</u> seçeneği yok ise <u>Sistem Tercihleri</u> → Ağ → <u>Wi-fi</u> seçilir.

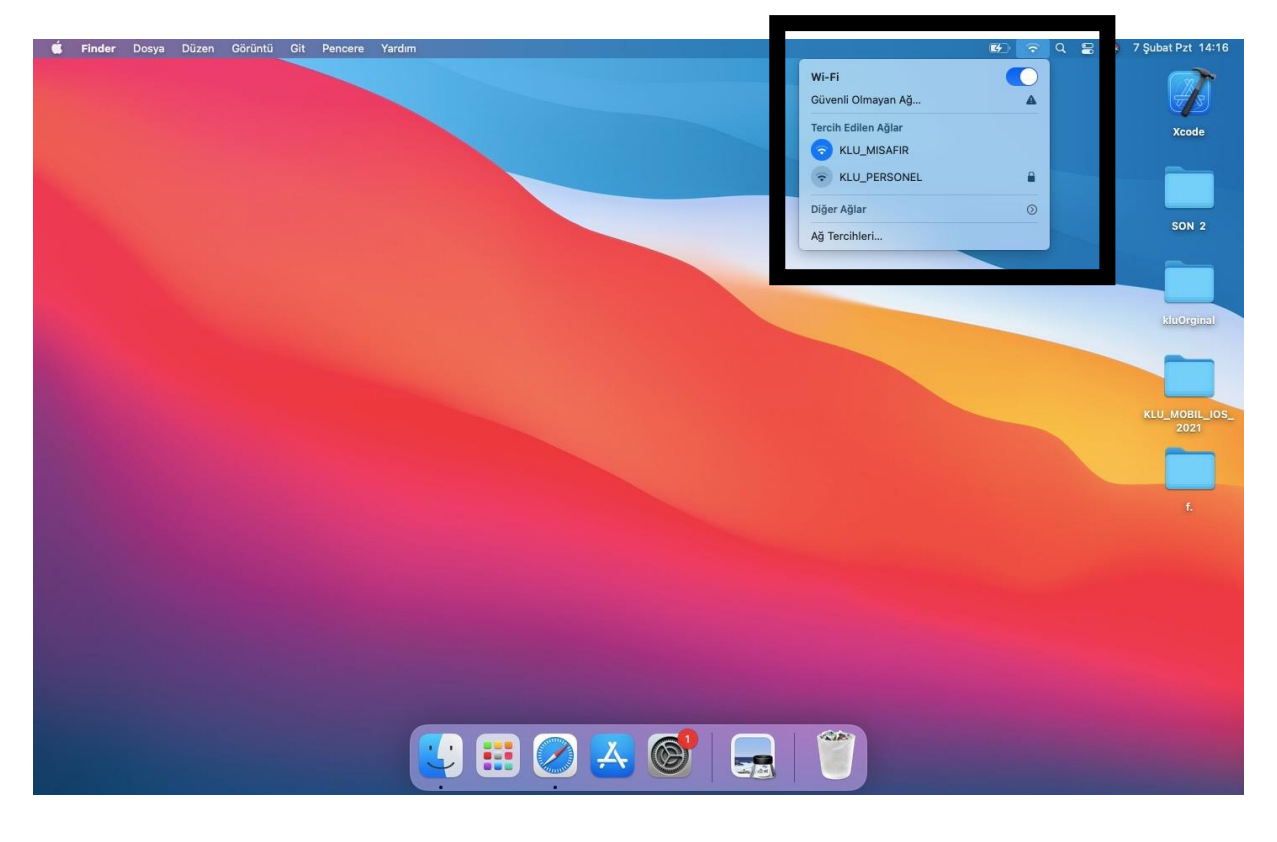

**14.ADIM:** Kablosuz Ağa bağlantınız gerçekleştirilmiştir.

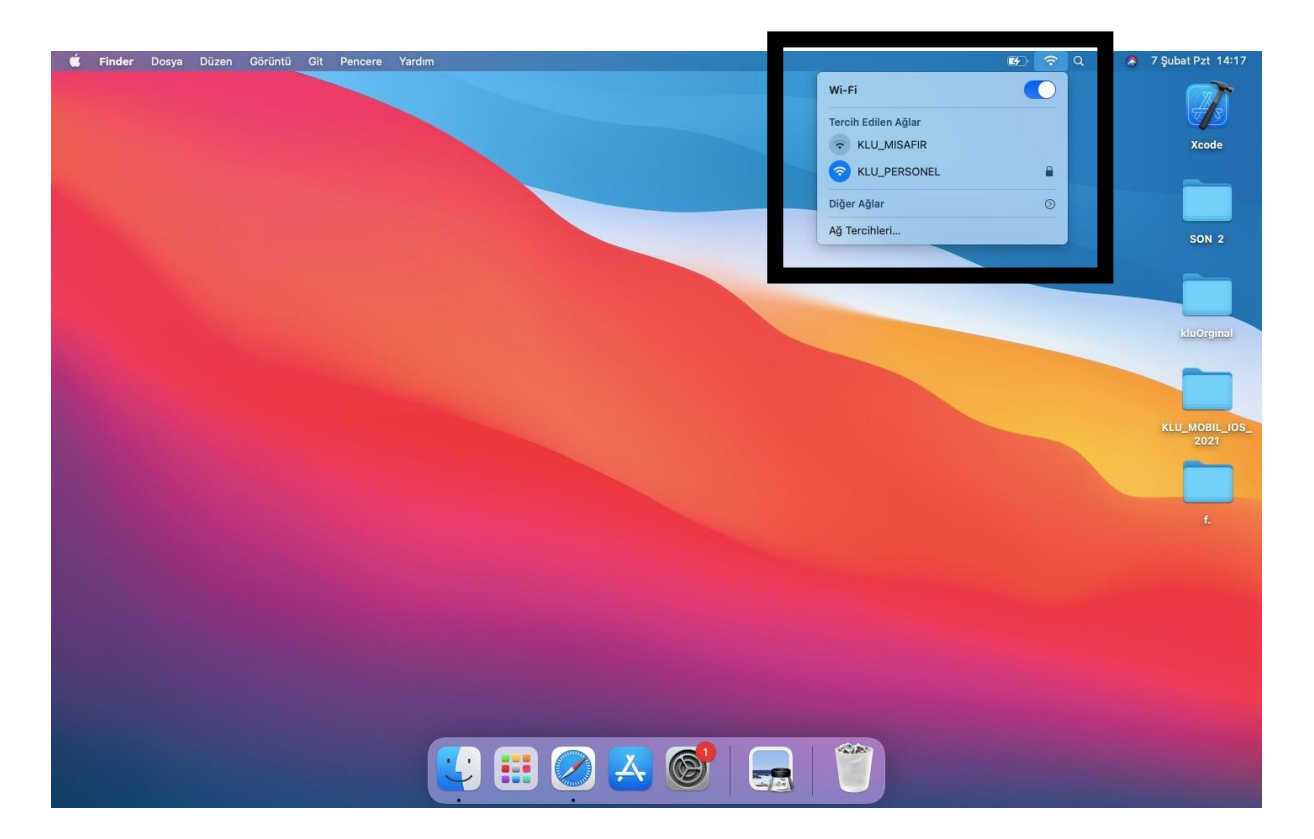